## How to Submit Course Attendance by Course, Session or User

## To Submit Attendance by Course or Session

- 1. Start by logging into CES Discovery with your e-mail address and password and clicking on the 'Admin Menu' link.
- 2. Click on the "Report Attendance" tab on main menu.
- 3. Click on the second "Report Attendance" category.

| OF ARCHITECTS   |                                 |          |  |
|-----------------|---------------------------------|----------|--|
| Courses         | Report Attendance               | Reports  |  |
| Co              | urse Management   Report Attend | dance    |  |
| Course Selec    | tion                            |          |  |
|                 |                                 |          |  |
| To              | pic Area: All                   | ×        |  |
| Course          | e Format: All                   | ▼        |  |
| Curriculum Ori  | entation: All                   | ▼        |  |
| Delivery Provid | der Type: All                   | <b>v</b> |  |
| Delivery        | Provider: All                   | <b>v</b> |  |
| Course          | Number:                         |          |  |
| Cour            | se Name:                        |          |  |
| ,               | (eywords:                       |          |  |
|                 | Season: All                     |          |  |
|                 | Year: All 🚩                     |          |  |
| Approv          | al Status: All                  | ×        |  |
|                 | Hide empty sessions             |          |  |
|                 | Hide finished sessions          |          |  |

4. The **"Select Method"** field will automatically default to course search. You can then search for your course by Course Title or Course Number. (Note: Please use **one** method of searching for a course; either by course title or course number but **not both**. The best method of searching for a course is by course number.)

5. Click on the **"Search"** button.

| THE AMERICAN INS  | TITUTE                                                                                                 | Discovery Home Lo | og Off |
|-------------------|----------------------------------------------------------------------------------------------------|-------------------|--------|
| Courses           | Report Attendance                                                                                      | Reports           |        |
|                   | Report Attendance                                                                                      |                   |        |
| Report Attendance | elect method Course Search<br>Course Title<br>burse Number<br>Keywords<br>+ Advanced Search For Course | Search            |        |

6. Depending on how you search on a course would determine yielded results. Click the **"Sessions"** button next to the desired course, then select the date you are reporting attendance on. If you haven't entered a session for that particular date, click **"Add Session."** 

| Report Atten                         | dance                   |                      |             |             |
|--------------------------------------|-------------------------|----------------------|-------------|-------------|
|                                      | Select                  | method Course Search | *           |             |
|                                      | Cou                     | rse Title            |             |             |
|                                      | Course                  | Number BSF204        |             |             |
|                                      | к                       | eywords              |             |             |
|                                      |                         | Advanced Search      |             |             |
|                                      |                         | Auvanced Search      |             | Search      |
| Course Title                         |                         | Course Number        | Season Year |             |
| Succession Planning f<br>of Business | or Architects: How to G | et Out -BSF204       | 2009        | Sessions    |
| Session Code                         | Start Date              | End Date             |             |             |
| 194                                  | 09/28/2010              | 09/28/2010           | Select      |             |
| 192                                  | 09/15/2010              | 09/15/2010           | Select      |             |
| 193                                  | 09/12/2010              | 09/12/2010           | Select      |             |
| 190                                  | 09/11/2010              | 09/11/2010           | Select      |             |
| 191                                  | 09/04/2010              | 09/04/2010           | Select      |             |
| 173                                  | 08/17/2010              | 08/17/2010           | Select      |             |
| 172                                  | 08/11/2010              | 06/11/2010           | Select      |             |
| 171                                  | 05/25/2010              | 05/25/2010           | Select      |             |
| 170                                  | 05/05/2010              | 05/05/2010           | Select      |             |
| 169                                  | 04/06/2010              | 04/06/2010           | Select      |             |
| 168                                  | 03/15/2010              | 03/15/2010           | Select      | Add Session |

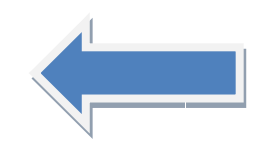

7. Enter in the member number and click **"Search."** If you do not have the member number, you can search by first name or last name.

|                                                       |                | Report Atte | endance |   |        |
|-------------------------------------------------------|----------------|-------------|---------|---|--------|
| Report Attendance                                     |                |             |         |   |        |
| Succession Planning for Architects: How to Get Out of | f Business-172 |             |         |   |        |
| Firs                                                  | st Name        |             |         |   |        |
| Las                                                   | st Name        |             | 1       |   |        |
| Member                                                | Number 3000    | 01691       |         |   |        |
|                                                       |                |             |         | ( | Search |
| Users Selected                                        |                |             |         |   |        |
| No Users Selected                                     |                |             |         |   |        |

8. Once you have found the member in the system, click "Select."

|                           |                                 | Report Atter   | ndance        |           |
|---------------------------|---------------------------------|----------------|---------------|-----------|
| Report Atten              | dance                           |                |               |           |
| Succession Planning for A | Architects: How to Get Out of E | Business-172   |               |           |
|                           | First                           | Name           |               |           |
|                           | Last                            | Name           |               |           |
|                           | Member N                        | umber 30001691 |               |           |
|                           |                                 |                |               | Search    |
| Member Number             | Name                            | Community      | Business Unit |           |
| 30001691                  | Gardner, John                   | Members        | AIA Iowa      | Select    |
| First Previous            |                                 | 1              |               | Next Last |

9. If you would like to add additional members, you can do so by repeating steps 5 and 6 until all AIA members are listed under the 'Selected Users' area.

## 10. Once you have all of the AIA members listed, click "Continue."

|                | First Name          |           |                       |          |
|----------------|---------------------|-----------|-----------------------|----------|
|                | Member Number       | 30001717  |                       | Search   |
| lsers Selected |                     |           |                       |          |
| Member Number  | Name                | Community | Business Unit         |          |
| 0001717        | Borgognoni, William | Members   | AIA Southern Illinois | Remove   |
| 30001691       | Gardner, John       | Members   | AIA Iowa              | Remove   |
|                |                     |           |                       | Continue |
| lember Number  | Name                | Community | Business Unit         |          |
| 0001717        | Borgognoni, William | Members   | AIA Southern Illinois | Select   |

11. To apply a grade to one user at a time, select the checkbox next to their name, then set the user's **"Date Completed,"(Date of session) "Content Completed,"(select Attended)** and the **"Grade" (Select completed)** and click the **"Save"** button.

To apply a grade to all users, select the checkbox next to **"Select All."** Then set the **"Date Completed,"** (Date session was held) **"Content Completed,"** (Select attended) and the **"Grade"** (Select completed). Then click the **"Apply"** button to populate the grade to the selected users. It's important that you select the apply button first when applying a grade to multiple users only. Once the grades have been populated, you must click **"Save"** to store the grades for the selected users.

| Settings                                                                             | Users                                                                       | Cour                                                                     | ses                        |                          |                              |                                                        | Rep                             | ort Atte                                      | ndance                                  |                                 | Messages                                     |                     | Report                   |
|--------------------------------------------------------------------------------------|-----------------------------------------------------------------------------|--------------------------------------------------------------------------|----------------------------|--------------------------|------------------------------|--------------------------------------------------------|---------------------------------|-----------------------------------------------|-----------------------------------------|---------------------------------|----------------------------------------------|---------------------|--------------------------|
|                                                                                      |                                                                             |                                                                          |                            | Cou                      | rse                          | Managen                                                | nent                            | Repor                                         | t Attendance                            | •                               |                                              |                     |                          |
| eport Atte                                                                           | ndance                                                                      |                                                                          |                            |                          |                              |                                                        |                                 |                                               |                                         |                                 |                                              |                     | Back                     |
| uccession Planning f                                                                 | or Architects: Ho                                                           | w to Get Out o                                                           | f Bus                      | iness                    | -172                         | 1                                                      |                                 |                                               |                                         |                                 |                                              |                     |                          |
|                                                                                      |                                                                             |                                                                          |                            |                          |                              |                                                        |                                 |                                               |                                         |                                 |                                              |                     |                          |
| Name                                                                                 |                                                                             | Date Comple                                                              | ted                        |                          |                              |                                                        |                                 |                                               | Content Cor                             | npleted                         | Grade                                        |                     |                          |
| Gardner, John                                                                        |                                                                             | November                                                                 | •                          | 23                       | •                            | 2010 -                                                 | •]                              |                                               | Attended                                | -                               | Complete                                     | •                   | ~                        |
| Borgognoni, Wi                                                                       | lliam                                                                       | November                                                                 | •                          | 23                       | •                            | 2010                                                   | •                               |                                               | Attended                                | •                               | Complete                                     | •                   | 1                        |
| Apply a grade to mit the Completion Dates grades have been pourse registrations that | ultiple users, sel<br>te, Content Com<br>populated you n<br>at have granted | ect the checkbo<br>pletion Type, a<br>nust click Save<br>exemptions to o | ox in<br>and the<br>to sto | the h<br>he Gr<br>ore th | ead<br>ade<br>e gra<br>ses c | er above fo<br>below and<br>ades for the<br>annot be n | r all<br>click<br>sele<br>nodif | users or b<br>the Appl<br>ected user<br>fied. | eside the name<br>y button to pop<br>s. | es of selected<br>ulate the gra | l users you would lik<br>de above to the sel | e to gra<br>ected u | ade. Then<br>isers. Once |
| SelectAll                                                                            |                                                                             | February                                                                 | •                          | 28                       | •                            | 2012 -                                                 | •                               |                                               | Attended                                | •                               | Complete                                     | •                   |                          |
|                                                                                      |                                                                             |                                                                          |                            |                          |                              |                                                        |                                 |                                               |                                         |                                 | Remo                                         | ove                 | Apply                    |
|                                                                                      |                                                                             |                                                                          |                            |                          |                              |                                                        |                                 |                                               |                                         |                                 |                                              |                     |                          |
|                                                                                      |                                                                             |                                                                          |                            |                          |                              |                                                        |                                 |                                               |                                         |                                 |                                              |                     | Save                     |
|                                                                                      |                                                                             |                                                                          |                            |                          |                              |                                                        |                                 |                                               |                                         |                                 |                                              |                     |                          |

## To Submit Attendance by User

- 1. Click on the **"Report Attendance"** tab on main menu. Then, click the 'report attendance' link under the 'report attendance' tab
- 2. In the "Select Method" field, choose the "User Search."
- 3. Enter in the member number and hit **"Search."** If you don't have the member number, you can search by first name or last name. Depending on how you search on a member will determine yielded results.

| THE<br>OF A | AMERICAL | N INSTITUTE<br>TS |                   | Discovery Home | Log Off |
|-------------|----------|-------------------|-------------------|----------------|---------|
| Settings    | Users    | Courses           | Report Attendance | Messages       | Reports |
|             |          |                   | Report Attendance |                |         |
| Report Atte | endance  | Select method     | User Search       | ]              |         |
|             |          | First Name        |                   |                |         |
|             |          | Last Name         |                   |                |         |
|             |          | Member Number     | 30001691          |                |         |
|             |          |                   |                   |                | Search  |

4. Once you have found the member in the system click "Select."

| Settings       | Users Co      | urses Repor          | t Attendance  | Messages | Reports   |
|----------------|---------------|----------------------|---------------|----------|-----------|
|                |               | Report Atte          | ndance        |          |           |
| Report Atte    | ndance        |                      |               |          |           |
|                | Sele          | t method User Search |               | ~        |           |
|                | F             | First Name           |               |          |           |
|                | ı             | Last Name            |               |          |           |
|                | Memb          | er Number 30001691   |               |          |           |
|                |               |                      |               |          | Search    |
| Member Number  | Name          | Community            | Business Unit |          |           |
| 30001691       | Gardner, John | Members              | AIA Iowa      |          | Select    |
| First Previous |               | 1                    |               |          | Next Last |

- 5. Enter in the course number you are reporting the credit for. If you do not know the course number, enter in the course title
- 6. Once you have found the course in the system click "Sessions."

| Settings                          | Users             | Courses          | Report A          | ttendance  | Messages | Reports   |
|-----------------------------------|-------------------|------------------|-------------------|------------|----------|-----------|
|                                   |                   |                  | Report Attend     | ance       |          |           |
| Report Atte                       | ndance            |                  |                   |            |          |           |
| Gardner,John                      |                   |                  |                   |            |          |           |
|                                   |                   | Course Titl      | e                 |            |          |           |
|                                   |                   | Course Numbe     | er BSF204         |            |          |           |
|                                   |                   | Keyword          | s                 |            |          |           |
|                                   |                   |                  | + Advanced Search | For Course |          |           |
|                                   |                   |                  |                   |            |          | Search    |
| Course Title                      |                   |                  | Course Number     | Season     | Year     |           |
| Succession Plannir<br>of Business | ng for Architects | : How to Get Out | -BSF204           |            | 2009     | Sessions  |
| First Previous                    |                   |                  | 1                 |            |          | Next Last |

7. Click on the session you are reporting attendance on.

If you haven't entered a session for that particular date, click "Add Session"

| Report Atten                          | dance                    |                   |            |          |            |
|---------------------------------------|--------------------------|-------------------|------------|----------|------------|
| Gardner, John                         |                          |                   |            |          |            |
|                                       | Cou                      | rse Title         |            |          |            |
|                                       | Course                   | Number BSF204     |            |          |            |
|                                       | ĸ                        | Ceywords          |            |          |            |
|                                       |                          | + Advanced Search | For Course |          | Search     |
| Course Title                          |                          | Course Number     | Season     | Year     | obaron     |
| Succession Planning to<br>of Business | for Architects: How to G | et Out -BSF204    |            | 2009     | Sessions   |
| Session Code                          | Start Date               | End Date          |            |          |            |
| 194                                   | 09/28/2010               | 09/28/2010        | S          | elect    |            |
| 192                                   | 09/15/2010               | 09/15/2010        | S          | elect    |            |
| 193                                   | 09/12/2010               | 09/12/2010        | S          | elect    |            |
| 190                                   | 09/11/2010               | 09/11/2010        | S          | select   |            |
| 191                                   | 09/04/2010               | 09/04/2010        | S          | ielect   |            |
| 173                                   | 08/17/2010               | 08/17/2010        | S          | elect    |            |
| 172                                   | 08/11/2010               | 06/11/2010        | S          | elect    |            |
| 171                                   | 05/25/2010               | 05/25/2010        | S          | elect    |            |
| 170                                   | 05/05/2010               | 05/05/2010        | S          | ielect A | dd Session |

8. You can continue to add additional courses for the selected user by repeating steps 5-7.

9. Once you have all of the sessions listed, click "Continue."

10. Usually, the time and date completed will be different for each session, so you will need to set the **"Date Completed"**, **"Content Completed"**, and **"Grade"** fields individually. For distance education courses you will need to enter **100** to indicate completed status for user.

**Note:** Once the sessions have been populated, you must click **"Save"** to store the grades. Do not (The words DO NOT need to be bolded and capitalized for emphasis) hit **"Apply" in this case** unless you want fields to be populated with the same information for each session (See step 11 for details).

11. If you want to apply the same **"Date Completed," "Content Completed,"** and **"Grade"** you should utilize the "Select All" function at the bottom of the page. Only utilize the "Apply" field if you want all fields on the page to be entered the same way. When you are finished, you must click **"Save"** to store the grades.

12. Upon submission of credits, you should see a confirmation that credits have been successfully submitted. You may view your member attendance report to confirm that these credits have saved.

Attendance successfully submitted! 2 attendees received Credit 0 previously submitted attendee/s credit dates or status updated 0 previously submitted attendee/s credit dates or status resubmitted unchanged

Please run the 'View Member Attendance' report in the 'Reports' tab for a detailed list of attendees.

If you have any questions, please contact CES Support at 1-800-242-3837, option 3 or cessupport@aia.org.